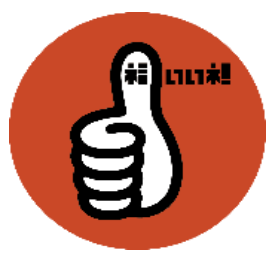

開いたときにセキュリティの警告メッセージが出ている場合は入力できないため「コンテンツ ● の有効化」をクリックします。

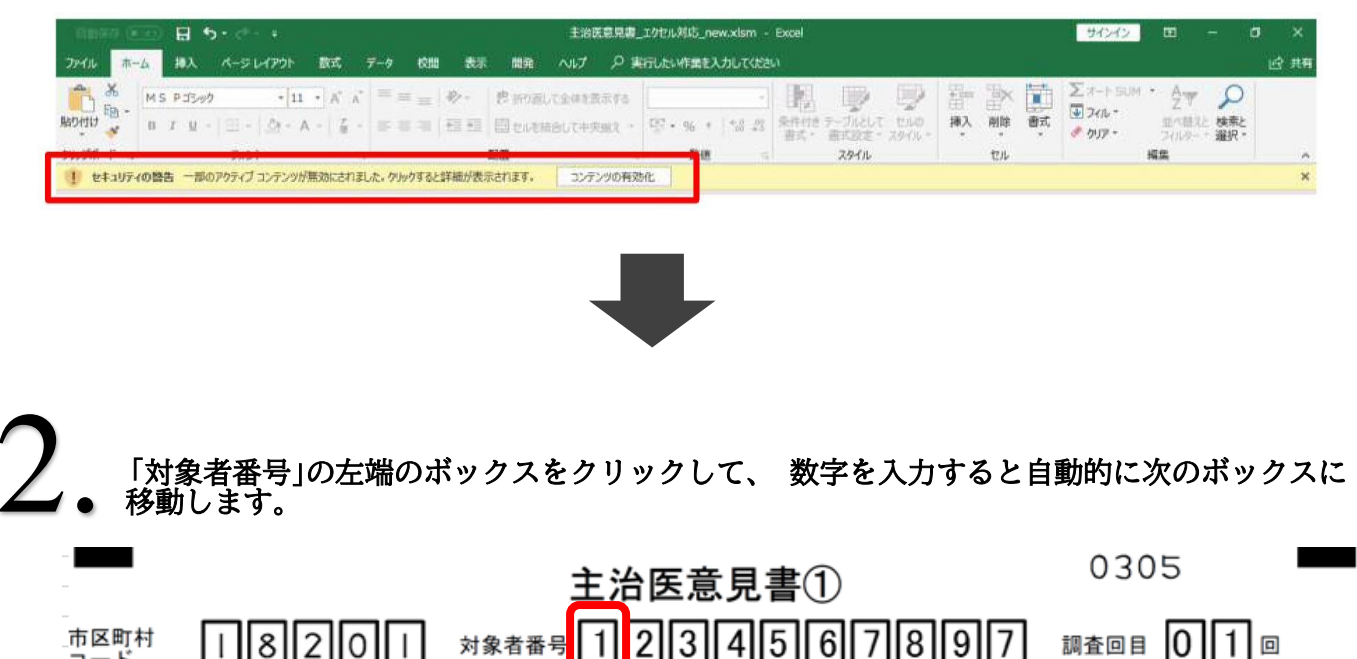

| コード          |             |                 |
|--------------|-------------|-----------------|
| 管理市町村<br>コード |             |                 |
| 申請日          | 2023年06月06日 | 記入日 2023年06月07日 |

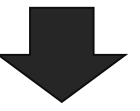

「対象者番号」の右端のボックスに数字を入力すると自動的に「申請日」に移動します。 (「対象者番号」→「申請日」→「記入日」の順に入力ができます。) 0305 主治医意見書① 市区町村 4||5 8 . 0 1 2 3 6 8 9 対象者番号 調査回目 0 I コード 管理市町村 医師番号 コード 2 3年06月06 210 2 0 2 3 年 6 月 0 7 申請日 記入日 10 日 B 4 「対象者番号(被保険者番号)」「申請日」 「医師番号」は主治医意見書①をご覧いただき入力 してください。 ※「医師番号」を入力する際には「医師番号」の左端のボックスをクリックして数字を入力し てください。

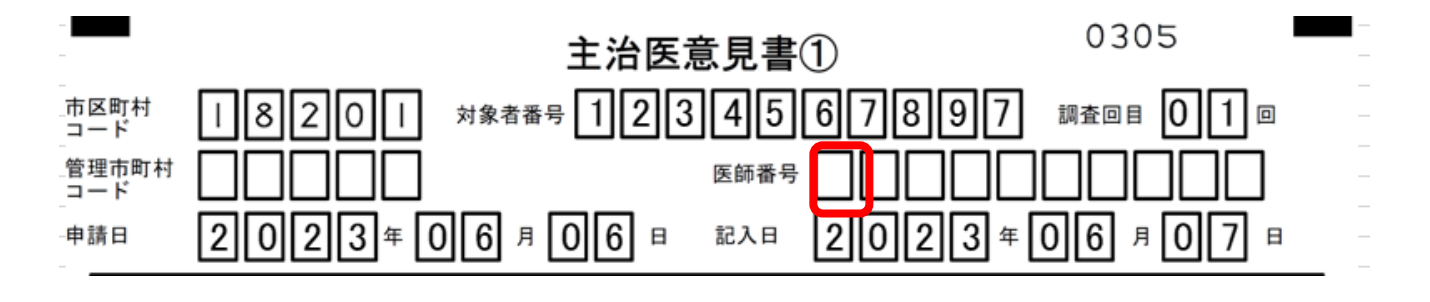

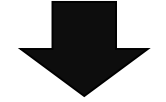

5 申請者名入力後、 Enterを押すか赤枠線の内側をクリックすると▼が現れます。 ▼をクリックして和暦(明治・大正・昭和・平成)または西暦を選択して生年月日を入力し てください。

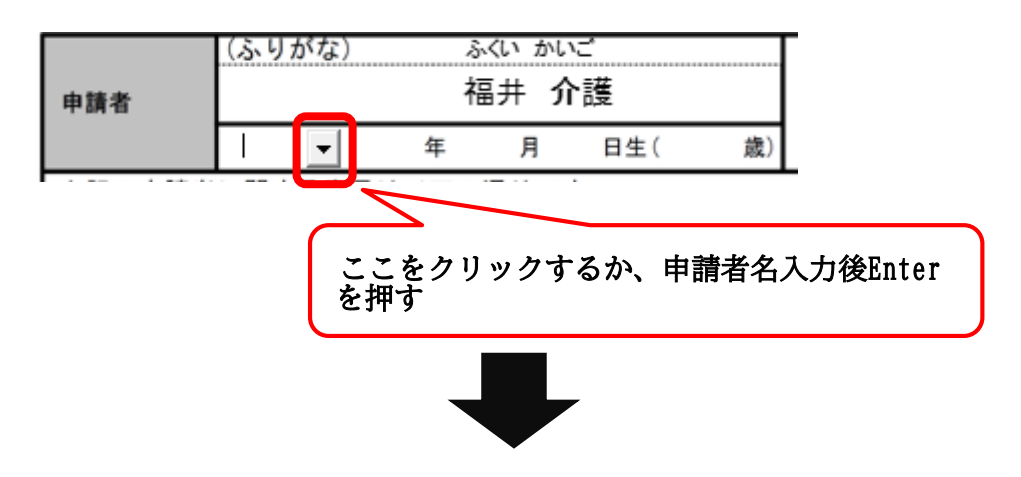

※「最終診察日」と「発症年月日」も同様、「FAX」や「診断名入力後」にEnterを押すか、赤枠線内 をクリックすると▼が現れ和暦、 西暦を選択することができます。

| 医師氏名 医療機関名 |    |   |   |   |            |  | 電話  | ( |      |   |  |
|------------|----|---|---|---|------------|--|-----|---|------|---|--|
|            |    |   |   |   |            |  |     |   | )    |   |  |
| 医療機関所      | 在地 |   |   |   |            |  | FAX | ( | )    |   |  |
| (1) 最終診察日  |    | 年 | 月 | B | (2)意見書作成回数 |  | 初回  |   | 2回目以 | F |  |

| 診断名(特定疾病または生活機能低下 | の直接の原因となっている傷病名に | 21511-152. | 入)及び発 | 症年月 | 18 |   |   |
|-------------------|------------------|------------|-------|-----|----|---|---|
| 1.                | 発症年月日            |            | 年     | 月   | 日  | 頃 | ) |
| 2.                | 発症年月日            | (          | 年     | 月   | B  | 頃 | ) |
| 3.                |                  | (          | 年     | 月   | B  | 頃 | ) |

## 6. チェックを入れる際はチェックボックスをダブルクリックしてください。 ※チェックを外したい際はもう一度チェックボックスをダブルクリックしてください。

| 上記の申請者に関する意見は以下の通りです。<br>主治医として、本意見書が介護サービス計画作成等に利用されることに          | □ 同意しない |
|--------------------------------------------------------------------|---------|
| 上記の申請者に関する意見は以下の通りです。<br>主治医として、本意見書が介護サービス計画作成等に利用されることは<br>しの意する | □ 同意しない |
|                                                                    |         |
|                                                                    |         |

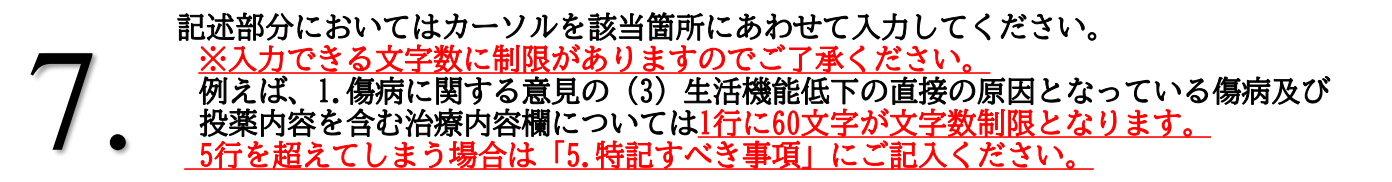

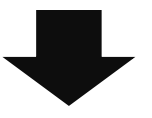

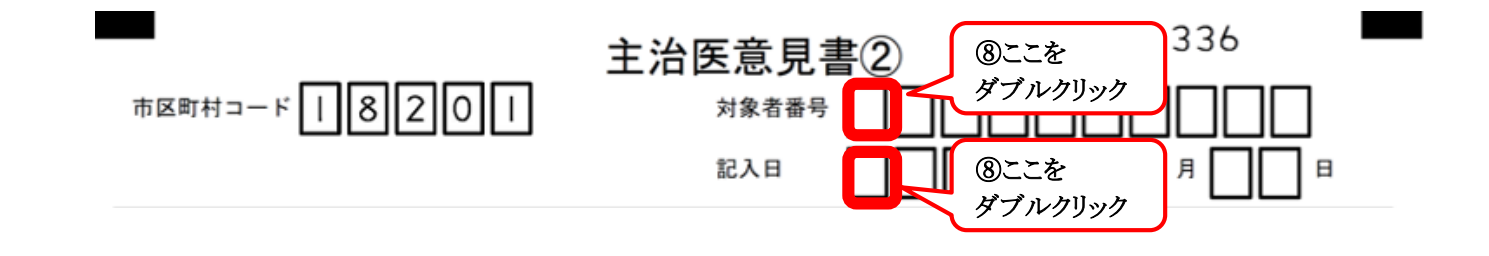

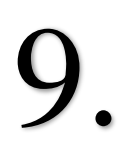

「記入日」も同様に左端のボックスをダブルクリックしてください。 自動で主治医意見書①で入力した「記入日」が入ります。

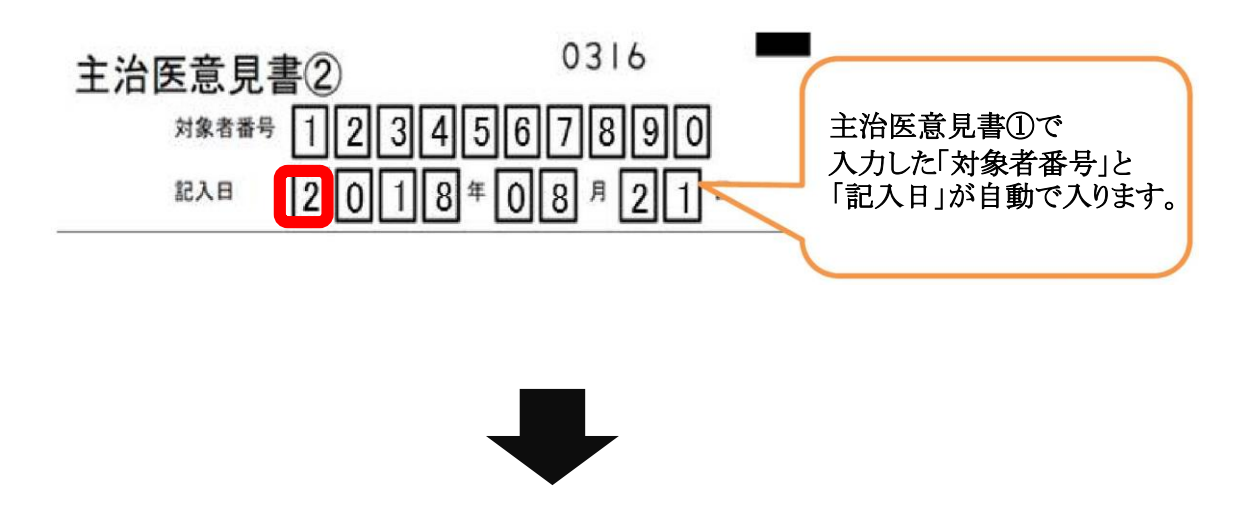

10. 作成が終わりましたら、 印刷していただき入力漏れや記載内容に不備がないかご確認 ください。 ※印刷は両面印刷でなくA4を2枚でお願いします。

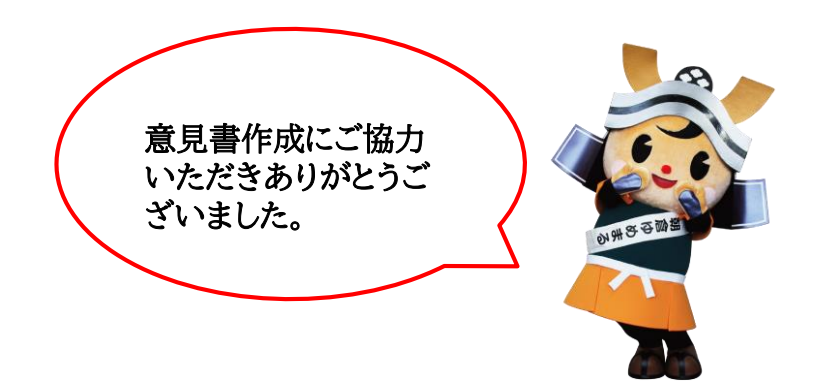